# BARCODE LABEL PRINTER QUICK MANUAL (Ver5)

# MODEL:TTE-72FK

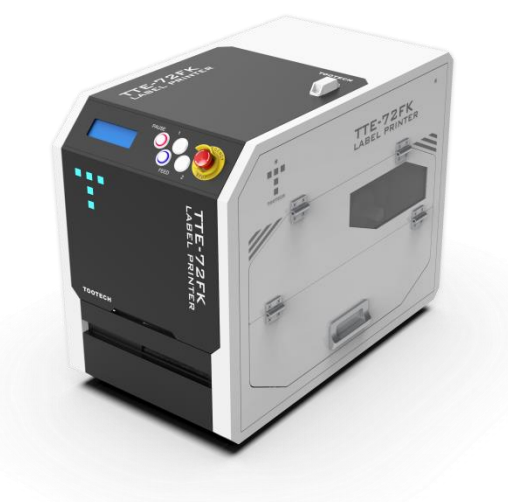

투테크(주)

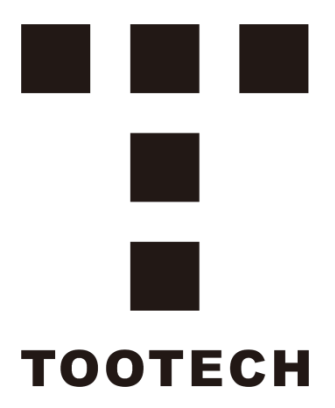

### WELCOME TO WWW.TOOTECH.CO.KR

본사: 서울시 구로구 디지털로31길 41,309호 (구로동, 이앤씨벤처드림타워6차) 투테크㈜

> Tel: +82 - 2 - 886 - 6506 Fax: +82 - 2 - 886 - 6507 e-mail: a1234@tootech.co.kr

투테크는 사전 통보 없이 이 문서의 정보를 변경할 수 있는 권리를 가집니다. 이 설명서의 어떠한 부분도(복사, 인쇄) 투테크㈜의 서면 승인 없이 배포할 수 없습니다.

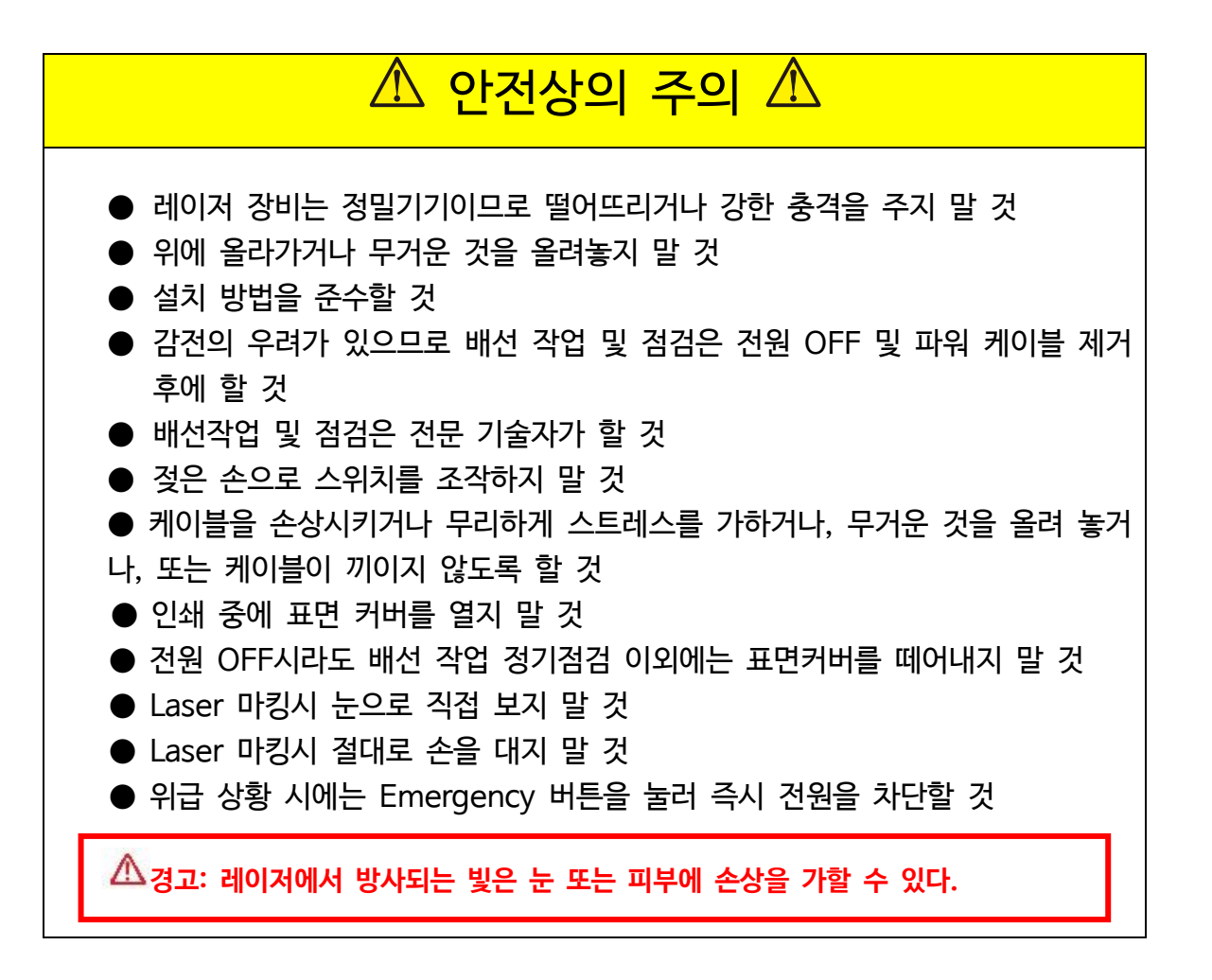

| ▲보관환경 |          |                 |                  |  |  |
|-------|----------|-----------------|------------------|--|--|
| ● 아라  | 에 기록된    | 환경조건에서 보관 및 사용히 | 하십시오.            |  |  |
| 환     | <u>ය</u> | 조건              |                  |  |  |
|       |          | Laser 장비        | 비고               |  |  |
| 주위 온  | 운전       | 18°C~32°C       |                  |  |  |
| 도 보존  |          | 18°C~32°C       |                  |  |  |
| 주위 습  | 운전       | 80%RH 이하(결로가 없  |                  |  |  |
| 도 보존  |          | 을 것)            |                  |  |  |
| 분위기   |          | 실내(직사광선이 닿지 않을  | 것), 부식성 가스·인화성 가 |  |  |
|       |          | 스·오일미스트·먼지가 없는  | 곳                |  |  |
| 표고    |          | 해발 1000m 이하     |                  |  |  |

해당 주의사항은 사용시 작업자가 꼭 알아야 할 내용을 정리한 것으로, 보다 자세한 제반 주의사항에 대해서는 상세 매뉴얼을 참고하시기 바랍니다.

### 목 차

- 1. LM Driver Setup (드라이버 설치하기) p.5~8
- **2. 라벨 장착하기** p.9~12

- 3. 장비 구동하기 p.13
- 4. 장비 주요 기능 설명 p.14
- 5. LM 드라이버 주요 기능 설명 p.15~18 5-1. 주요 기능 세부 설명 (Parameter, Config)
- 6. 새로운 라벨 사이즈 추가, 해상도 선택하기 p.19~20
- 7. 테스트 페이지 확인하기 -p. 21
- 8. 인쇄 영역 확인 및 위치 조정하기 p.22

### 1. LM Driver Setup (드라이버 설치하기)

-USB 및 파워케이블 연결 (p.13 참조) -프린터 전원 OFF상태에서 진행

### 1) 프린터 드라이버 파일을 압축 해제한다

```
▲ 20220504(Ver 4.1.1.27_TOOTECH) 2022-05-04 오후 4:36 압축(ZIP) 파일 141,366KB
```

### 2) 컴퓨터 설치 사양을 확인 뒤 해당하는 파일을 선택한다.

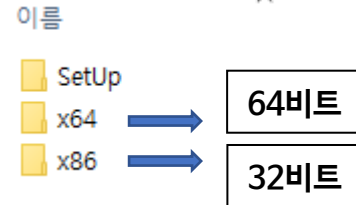

\***컴퓨터 사양 확인하는 법** 시작 탭에서 설정-〉시스템-〉정보 클릭

| ← 설정                    |                                                                 | - 🗆 X            |
|-------------------------|-----------------------------------------------------------------|------------------|
| ŵ Ř                     | 정보                                                              |                  |
| 설정 검색 오                 |                                                                 | BitLocker 설정     |
|                         | 자세한 내용은 Windows 모안을 참조하세요.                                      | 장치 관리자           |
| 시스템                     | 장치 사양                                                           | 원격 데스크톱          |
| <sup>(1</sup> ) 전원 및 절전 | 장치 이름 DESKTOP-JF5NRG9                                           | 시스템 보호           |
|                         | 프로세서 Intel(R) Core(TM) i3-10100 CPU @ 3.60GHz 3.60              | 고급 시스템 설정        |
| - 저장소                   | 설치된 RAM 8.00GB(7.83GB 사용 가능)                                    | 이 PC의 이름 바꾸기(고급) |
|                         | 장치 ID 7DD069D5-59E7-42FF-894A-5E73E8AD7C24                      |                  |
| 법, 멀티태스킹                | 제품 ID 00331-10000-00001-AA427<br>시스템 종류 64비트 운영 체제, x64 기반 프로세서 | 🙊 도움말 보기         |
|                         | 펜 및 터치 이 디스플레이에 사용할 수 있는 펜 또는 터치식 입력                            | ど 피드백 보내기        |
|                         | 이 값급되다.                                                         |                  |
| 🔏 공유 환경                 | 복사                                                              |                  |
| டு அப்பட                | 이 PC의 이름 바꾸기                                                    |                  |
|                         |                                                                 |                  |
| ≫ 원격 데스크톱               | Windows 사양                                                      |                  |
| <ol> <li>정보</li> </ol>  | 에디션 Windows 10 Pro                                              |                  |
|                         | 버전 21H2                                                         |                  |
|                         | 설치 날짜 2022-02-22                                                |                  |
|                         | OS 빌드 19044.1706                                                |                  |
|                         | 경험 Windows Feature Experience Pack 120.2212.4170.0              |                  |

### 3) 아래 순서에 따라 Driver를 설치한다

|   | amd64                        |
|---|------------------------------|
| _ | 📑 cleanup                    |
| 1 | 🁪 driverinstall64            |
|   | 🎒 driveruninstall64          |
|   | driveruninstall64.pdb        |
|   | 📑 ExternalProcess            |
|   | LM_Printer_64                |
|   | LM_Printer_64                |
|   | LM_Printer_VPort.dll         |
|   | LM_Printer_VPort.pdb         |
|   | LM_Strategy_64.dll           |
|   | -                            |
|   | 😵 Windows 보안                 |
|   | 🗙 이 드라이버 소프트웨어의 게시자를 확인할 수 🛙 |
|   |                              |
|   | N 이 드리아버 스포트에이를 서치하고 아스니     |

|   |     | → 이 드라이버 소프트웨어를 설치하지 않습니다(N).<br>사용 중인 장치용으로 업데이트된 드라이버 소프트웨어가 있는지 제조업체<br>웹 사이트에서 확인해야 합니다.                     |  |
|---|-----|----------------------------------------------------------------------------------------------------|--|
| 2 |     | → 이 드라이버 소프트웨어를 설치합니다(I).<br>제조업체 웹 사이트나 디스크에서 가져온 드라이버 소프트웨어만 설치하십<br>세요 다른 있는데, 바랍다고 않은 소프트웨어로 성치하며 컴퓨터가 소사되고. |  |
|   |     | 지오. 나는 원론의 시장되지 않은 오프트웨어를 설치하면 컴퓨터가 전장되게<br>나 정보를 도난당할 수 있습니다.                                                   |  |
| 0 | ) x | 예한 정보 표시(D)                                                                                                    |  |

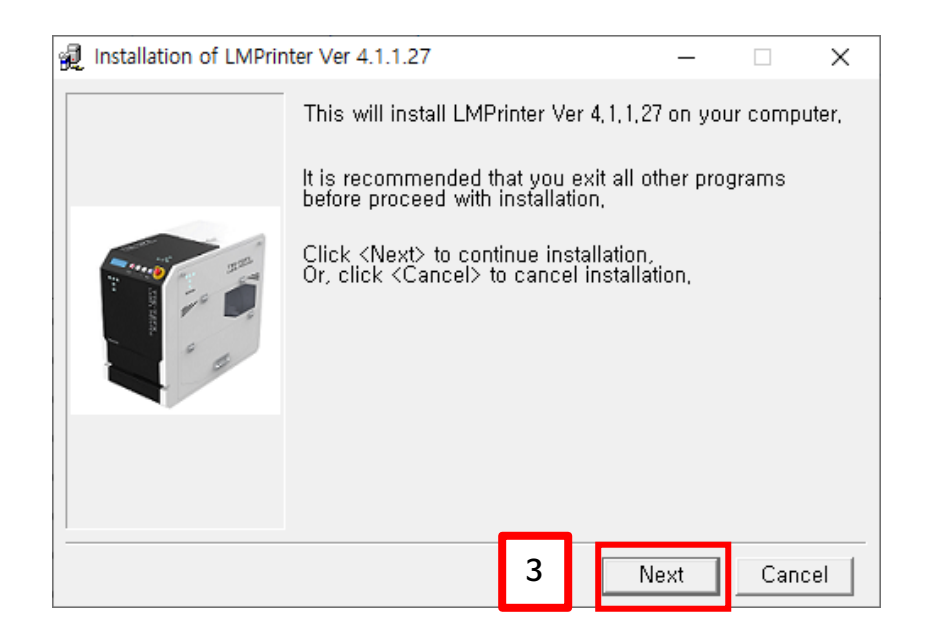

 $\times$ 

습니다.

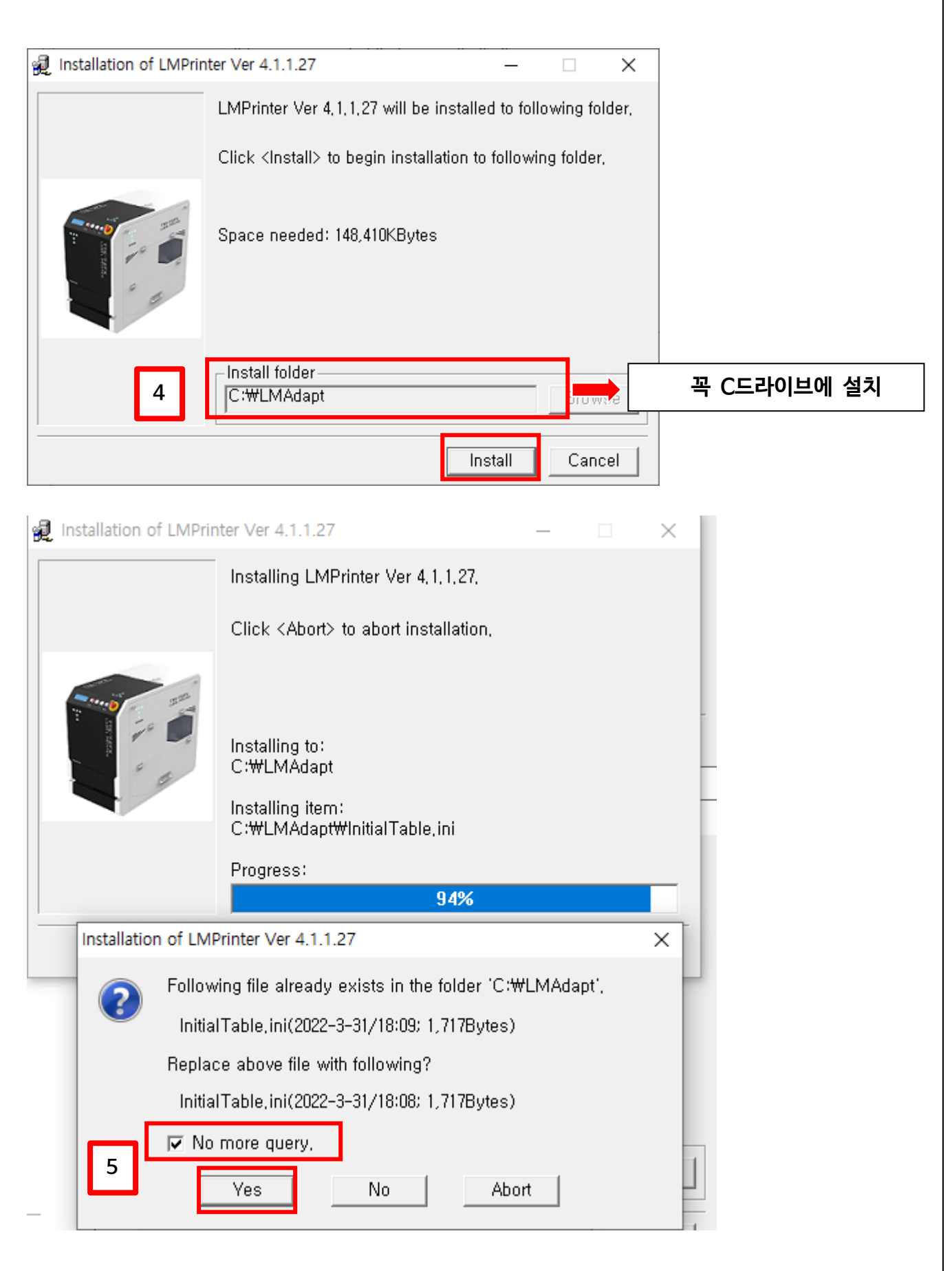

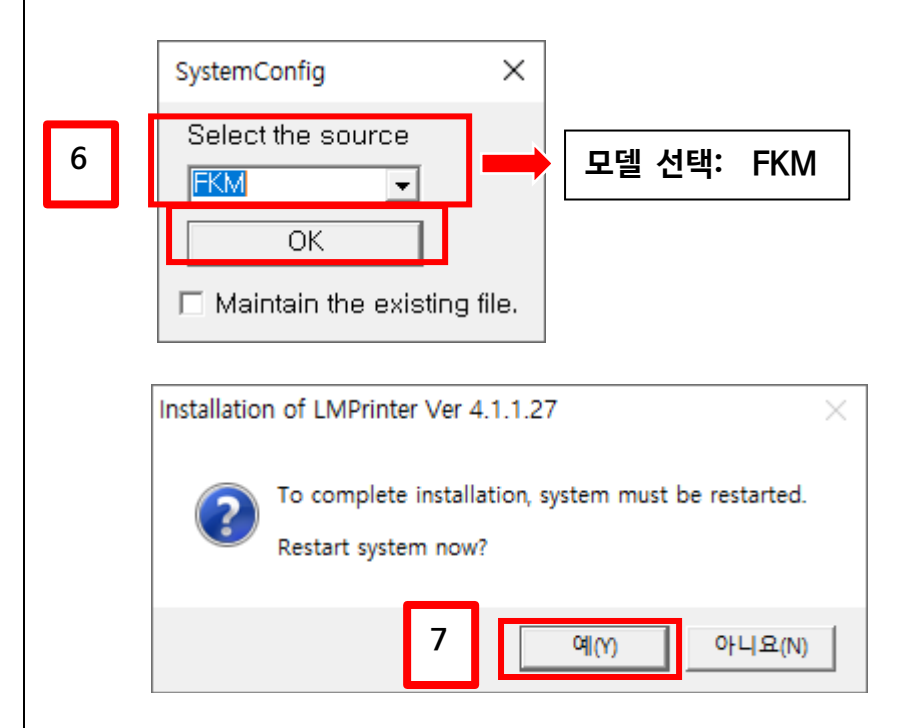

 컴퓨터를 재시작한 후에, 정상적으로 설치되었다면 장비의 ON 버튼을 눌렀을 때, LM 드라이버가 모니터 오른쪽 하단에 자동으로 나타난다.

| Label Printer Ver 4.1.1.     | 27 🛛 🔽 🚍 🖾                          |
|------------------------------|-------------------------------------|
| EX Parameter Config Preview  | Red Print                           |
| Print Red Outline Stop Print | Spool Check                         |
| - Option-                    | Close                               |
| Ready                        | Mark time : 0,0 sec<br>Page Cnt : 0 |
|                              | Extend                              |

## <mark>2. 라벨 장착하기</mark>

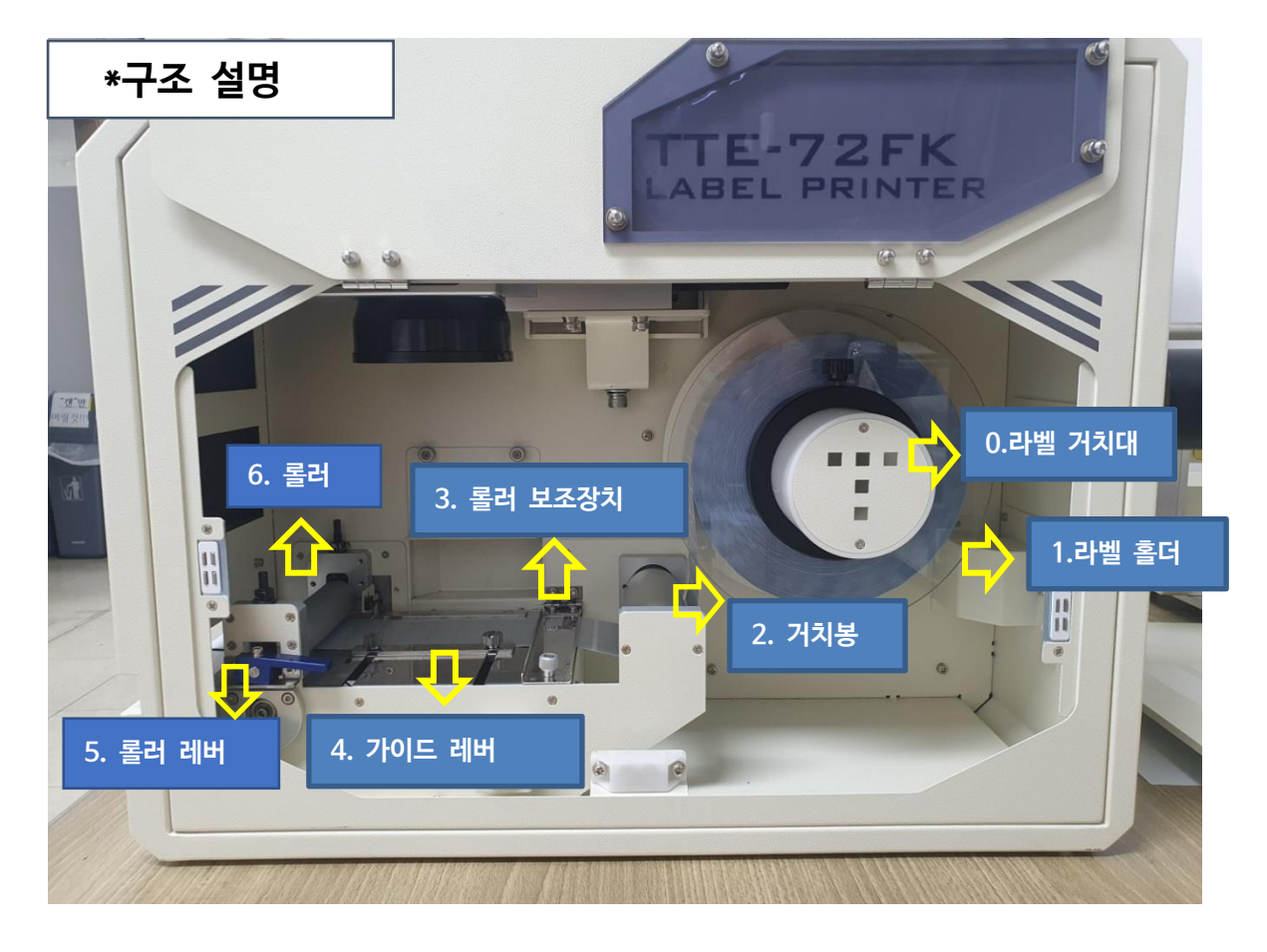

1)라벨을 준비한다

2) 준비한 라벨을 라벨 거치대에 사진과 같은 방향으로 넣는다.

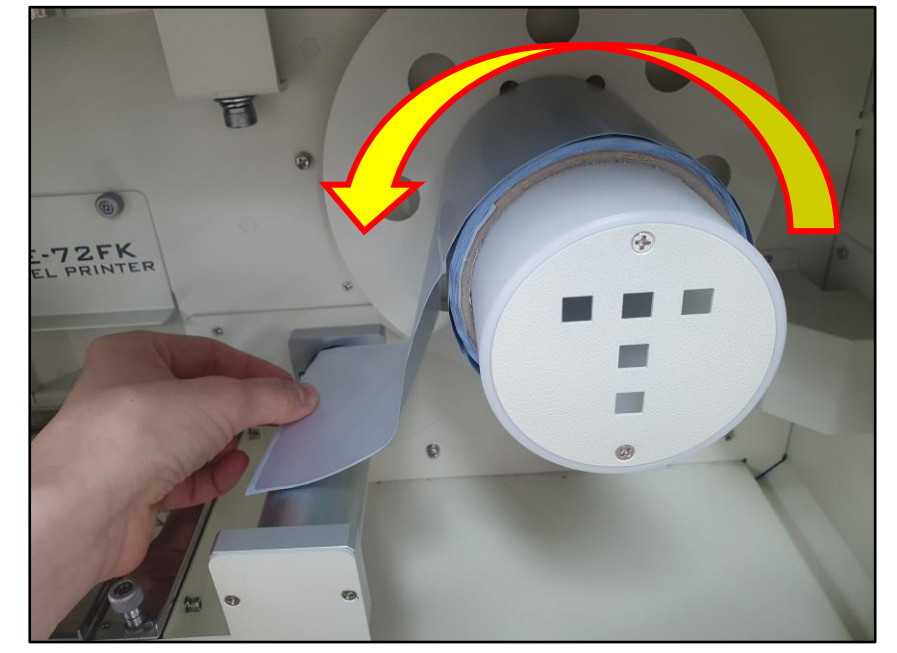

3) 라벨 홀더로 라벨을 끝으로 밀착시킨 후 나사로 조여준다.

# 🗥 주의!

<u>홀더를 너무 꽉 밀착시킬 경우</u> -〉 강한 압력으로 라벨이 들뜨는 현상 발생 <u>홀더를 제대로 밀착시키지 않을 경우</u> -〉 라벨의 경로가 틀어지는 현상 발생

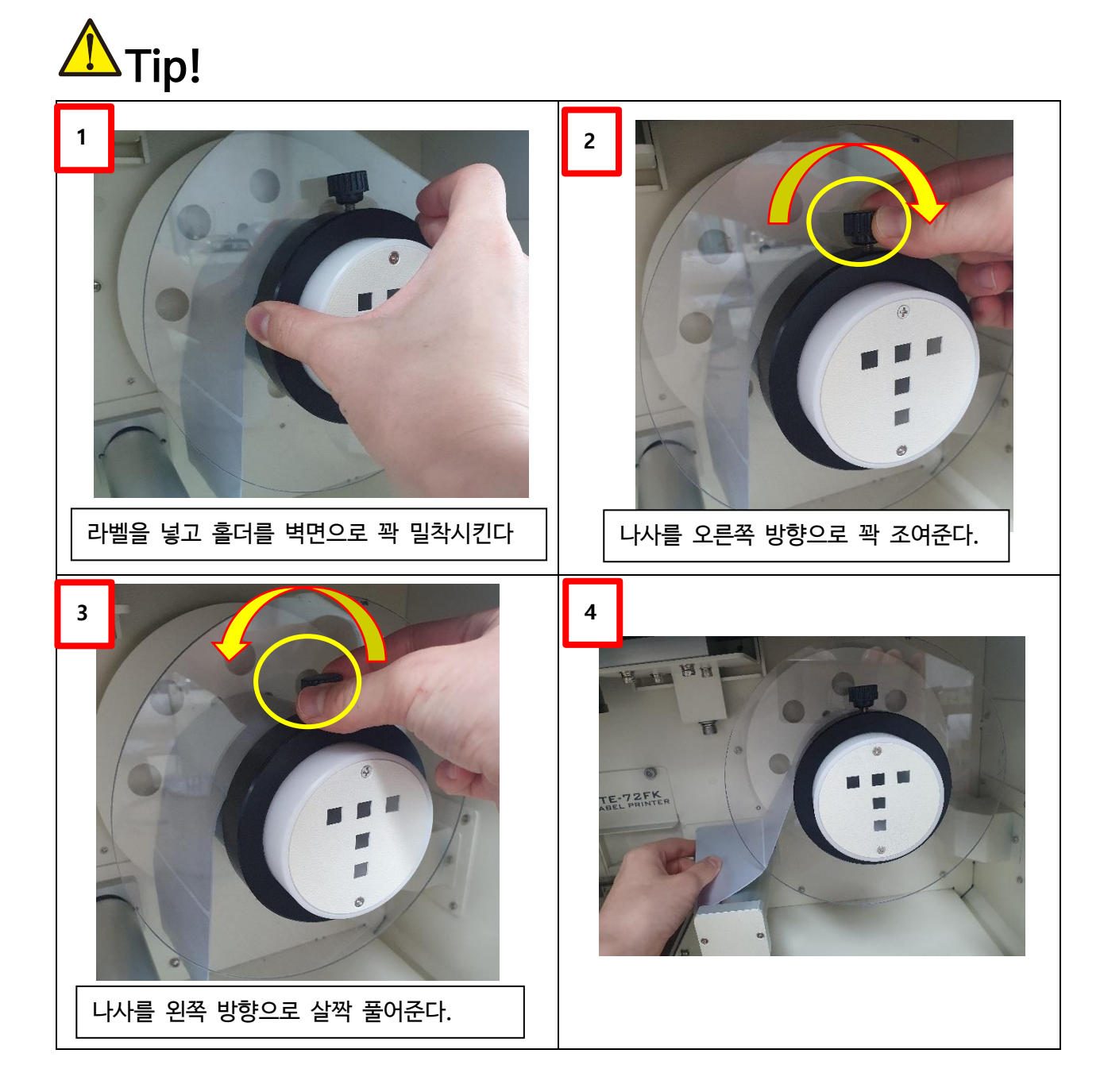

4) 라벨을 하단의 이미지와 같은 방향으로 넣어준다.

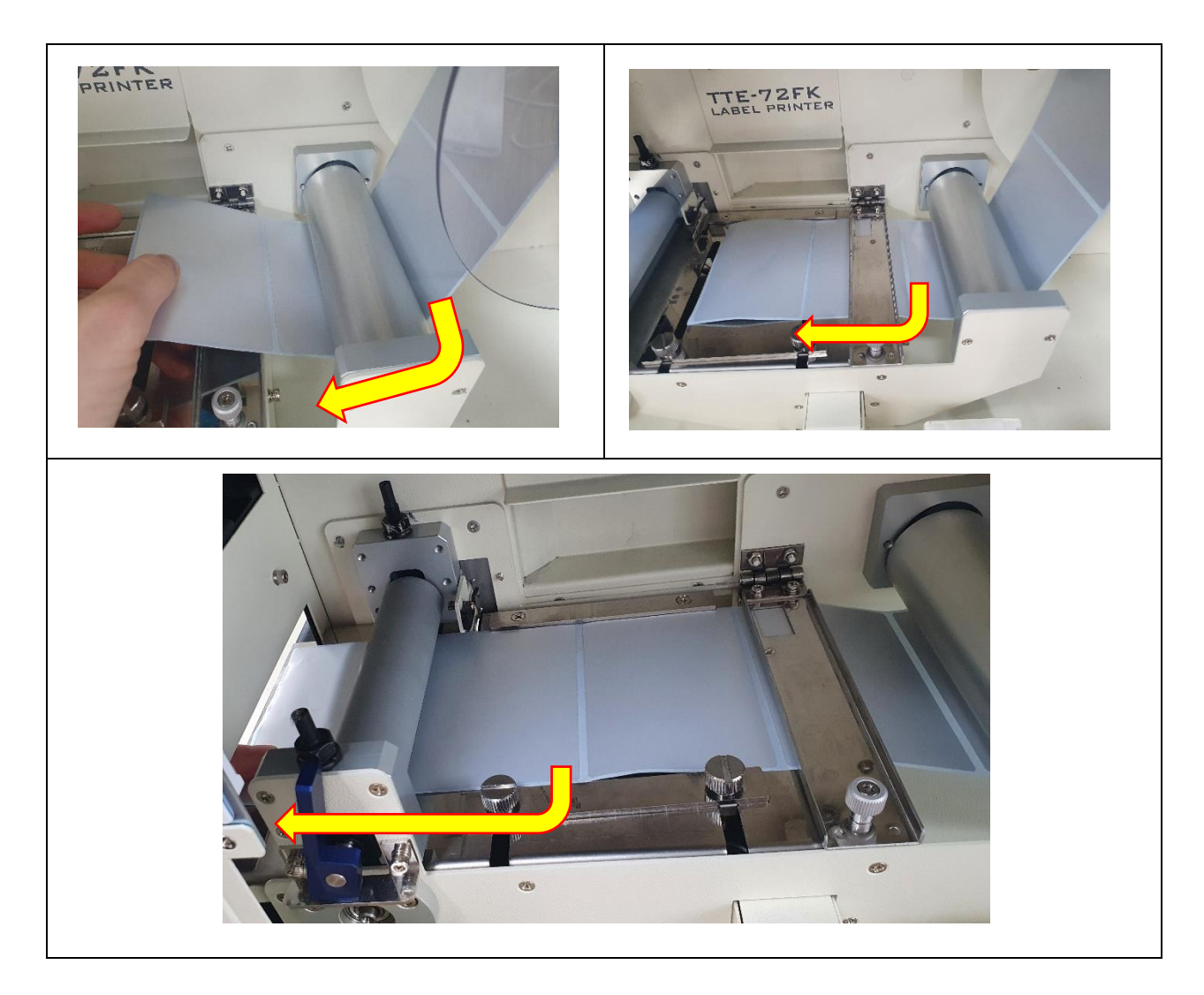

5) 롤러 보조장치의 나사를 조여준다.

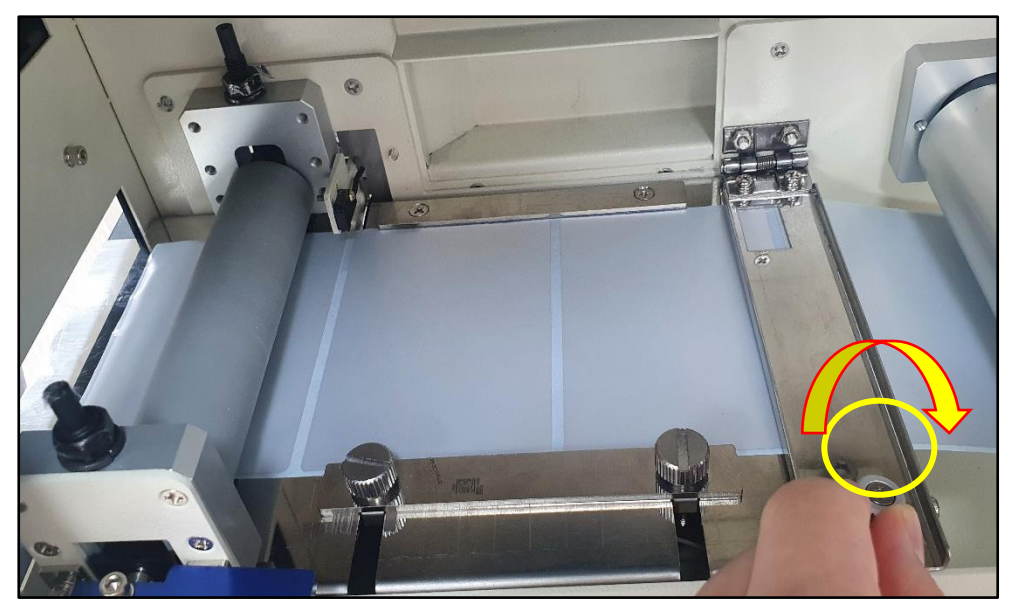

6) 가이드 레버를 라벨 끝에 채워주고 나사를 조여준다.

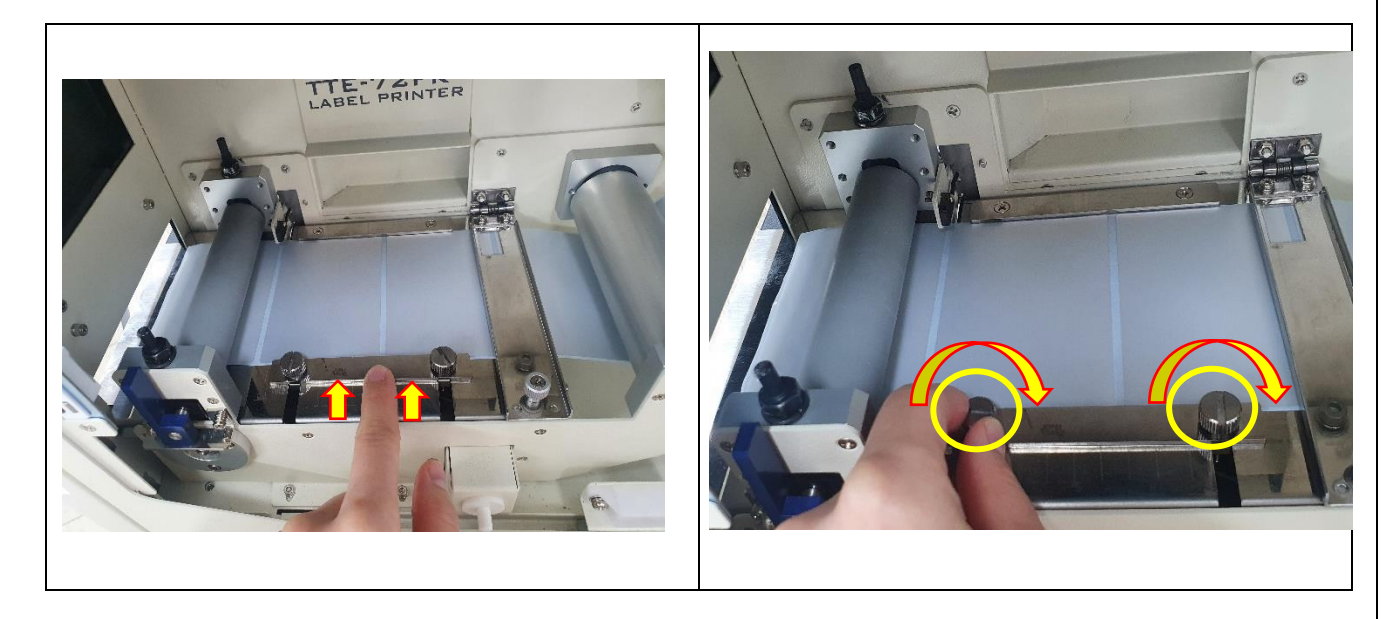

7) 레버를 내려준 후 장비 앞면의 FEED 버튼을 눌러 라벨을 감지한다.

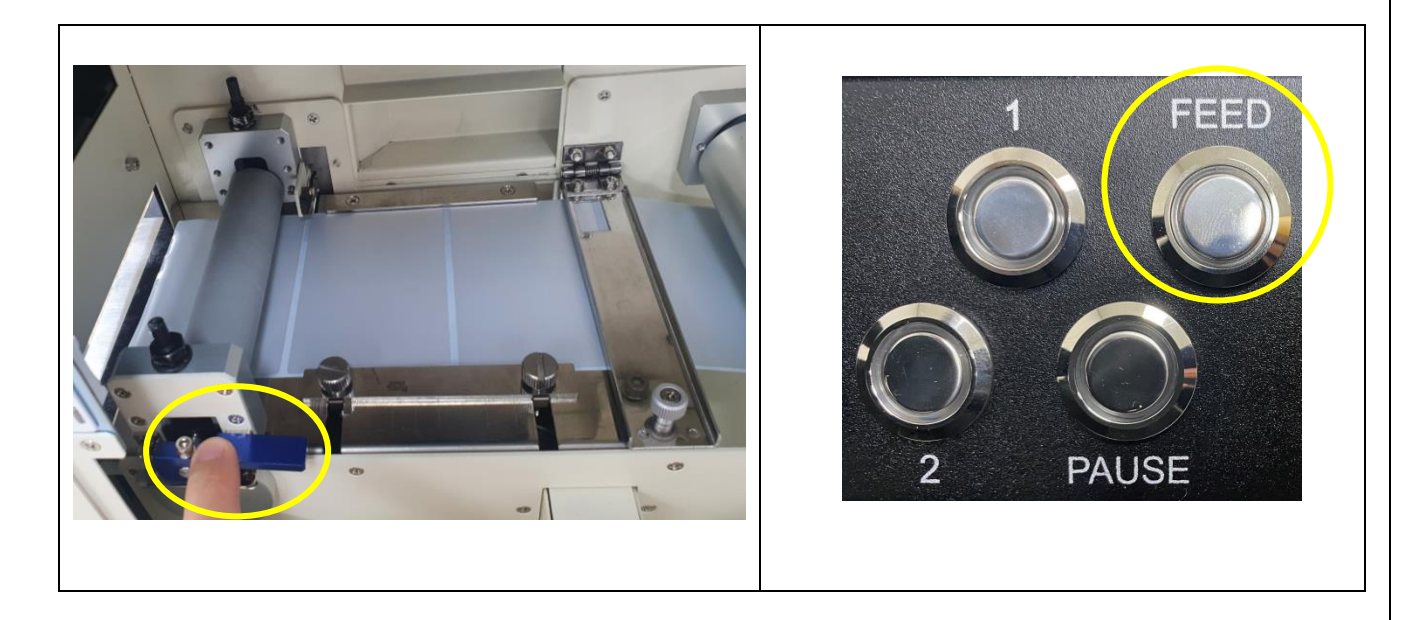

## <mark>3. 장비 구동하기</mark>

1) USB케이블과 2)파워케이블이 연결된 상태에서, 3) ON 버튼을 누른다.

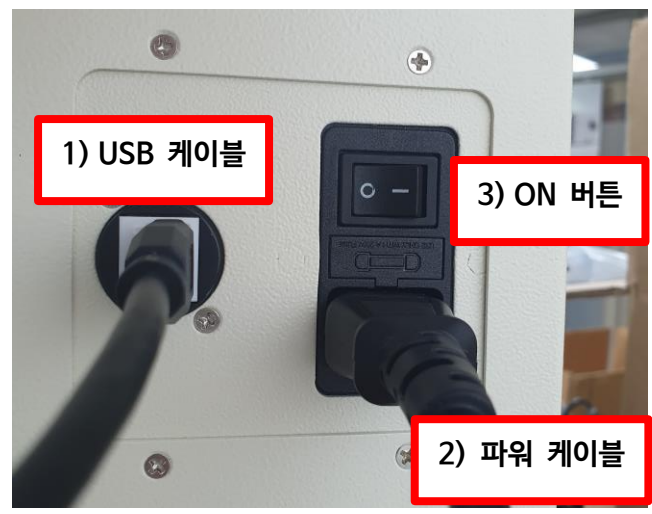

2) LED 표시등/LM Printer Driver ON 확인

프린터가 켜지고 자동으로 컴퓨터 오른쪽 하단에 LM ADAPT(파란색 드라이버)가 실행된 다. Ready 상태로 드라이버 표시등이 변경될 때까지 기다린다. 프린터 LED등에도 READY상태로 표시된다.

| Label Printer Ver 4.1.1.27 <ul> <li></li></ul> | 2<br>Label Printer Ver 4.1.1.27<br>Pint Config Preview C Red Print<br>Print Red Outline Stop Print Spool Check<br>Print Red Outline Stop Print Oce<br>Print Contion<br>Fir Red Mark<br>Mark time : 0.0 sec<br>Page Cnt : 0<br>C Extend |
|------------------------------------------------|----------------------------------------------------------------------------------------------------|
| 3 Label Printer Ver 4.1.1.27                   | 4<br>READY<br>Feed Cnt : 1 / 1<br>프린터 LED 상태                                                                                                    |

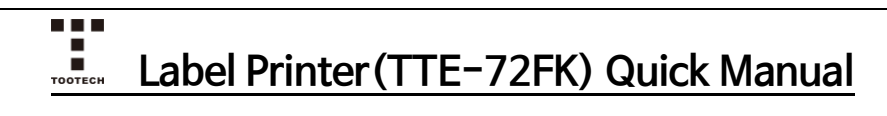

## <mark>4. 장비 주요 기능 설명</mark>

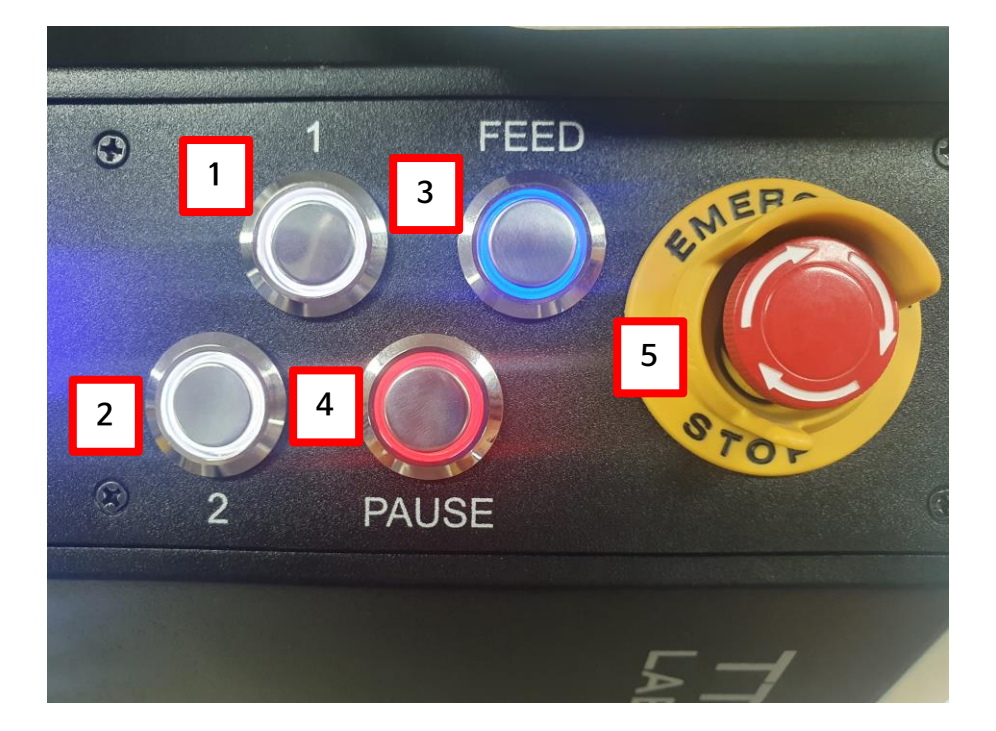

| 1 | Back Feeding 버튼. 뒤로 1칸 후진한다.                                                 |
|---|------------------------------------------------------------------------------|
| 2 | Cancel 버튼. 작업을 취소한다.<br>2번 버트은 노르 후 다시 DEADY사태로 도려높기 인해서는 2번 버트은 하번 더 노르다.   |
|   | 2한 비근을 구근 후 디지 RLADI경대도 들더용기 귀에지는 2한 비근을 한한 더 구근다.                           |
| 3 | reed 미근, 앞으도 1간 전전인다.                                                        |
| ] | Pause 버튼. 작업을 중지한다.                                                          |
| 4 | Pause 버튼을 누른 후 다시 READY상태로 돌려놓기 위해서 Pause 버튼을 한번 더 누른다.                      |
| 5 | EMERGENCY 버튼. 위급상황시에 누르면 전원이 즉시 차단된다.<br>전원 ON상태로 만들기 위해서는 화살표 방향으로 버튼을 돌린다. |

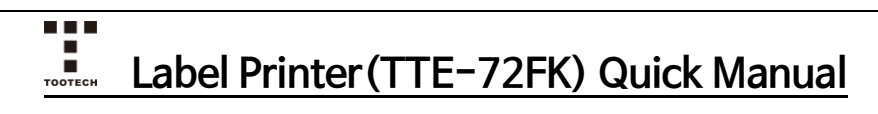

## 5. LM 드라이버 주요 기능 설명

| Label Printer Ver 4.         | 1.1.27 🛛 🔄 🖂 🖂                   |
|------------------------------|----------------------------------|
| EX Parameter Config Preview  | Red Print                        |
| Print Red Outline Stop Print | Spool Check                      |
| Fly Red Mark                 | Close                            |
| RTC Initial                  | Mark time : 0,0 sec Page Cnt : 0 |
|                              | Extend                           |

| EX Parameter  | 레이저의 속도 및 파워 등의 값을 설정하는 기능.                                                           |
|---------------|---------------------------------------------------------------------------------------|
| Config        | 레이저 인쇄 위치 및 방향, 진하기, 기타 통신 방법(ZPL,TCP/IP,RS232)을<br>설정하는 기능.                          |
| Preview       | 인쇄한 데이터를 미리보기 및 인쇄 퀄리티를 확인할 수 있는 기능.                                                  |
| Red Print     | 레이저의 RED BEAM으로 실제 인쇄 패턴을 확인할 수 있는 기능.                                                |
| Print         | 인쇄가 끝난 후 드라이버상에 남아있는 마지막 데이터를 인쇄하는 기능.                                                |
| Red Outline   | 레이저의 RED BEAM으로 실제 인쇄 영역을 확인할 수 있는 기능.                                                |
| Stop Print    | 작업중지. 안전상 진행중인 인쇄가 끝나고 남은 데이터의 인쇄가 중지된다.                                              |
| ≨ Spool Check | 스풀 제거 기능. 다량의 데이터 인쇄 시 남아있는 데이터를 삭제하는 기능.                                             |
| Close         | 종료 기능.                                                                                |
| ✓ Red Mark    | 빨간색 Guide BEAM으로 인쇄하는 기능.                                                             |
|               | 모터 기능을 조절할 수 있는 기능. 전문가의 지시에 따라 사용할 것.<br>>> : Back Feeding (후진)<br><( : Feeding (전진) |
| Extend        | 창을 확대해주는 기능.                                                                          |

15

### 5-1. 주요 기능 세부 설명

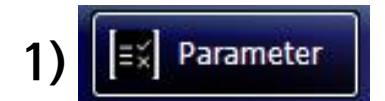

|   |   | LaserParameter |        |         |   |                    |           |      | ×  |
|---|---|----------------|--------|---------|---|--------------------|-----------|------|----|
|   |   |                |        |         |   |                    |           |      |    |
| Ľ | 1 | -Scanner———    |        |         |   | r <sup>Laser</sup> |           |      | 2  |
| Ļ |   | Mark Speed     | 5000   | mm/sec  |   | Frequency          | 80        | KHz  |    |
|   |   | Jump Speed     | 5000   | mm/sec  |   | Pulse Width        | 200       | ns   |    |
|   |   |                |        |         |   | Laser On Delay     | 100       | us   |    |
|   |   | Polygon Delay  | 100    | Jus     |   | Laser Off Delay    | 200       | us   |    |
|   |   | Start delay    | 20     | us      |   | FPS Delay          | 0         | us   |    |
|   |   | End Delay      | 20     | us      | 3 | Power Ratio        | 15        | %    |    |
|   |   |                |        |         |   |                    |           |      |    |
|   |   | 1              | Open 🗧 | Default | ~ | ок 💾               | Save As 🔰 | Canc | el |
|   |   |                |        |         |   |                    |           |      |    |

-라벨 프린터 설치시 기본 설정값을 제공하므로, 가능한 제공하는 설정값을 사용할 것.

1. Speed: 라벨 인쇄 속도

라벨 인쇄시 기본 권장 값은 4000-5000. 최대 값은 6000. 너무 빠를 경우 획이 제대로 그어지지 않을 수 있음.

2. Frequency: 레이저 각인의 깊이.

라벨 인쇄시 기본 권장값은 60~ 80KHz. 너무 낮을 경우 강한 세기로 라벨에 버블/타는 현상이 발생함.

3. Power Ratio : 레이저의 파워.

라벨 인쇄시 적정값은 15%. 값이 높아질수록 레이저 세기가 강해지므로 주의할 것.

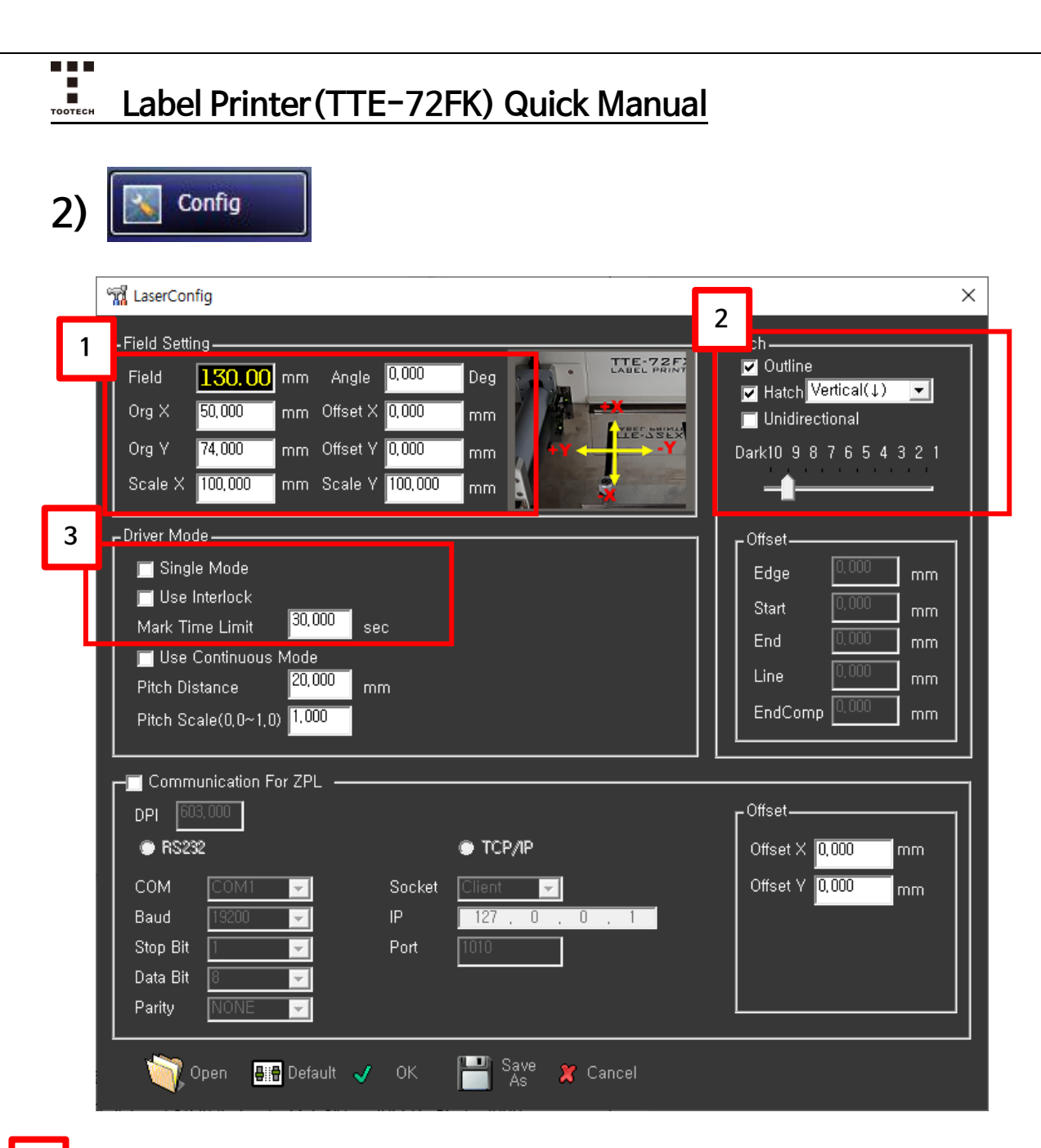

1

- Field: 레이저의 인쇄 영역 값. 기본 130mm.

- Org X, Org Y: 레이저의 좌표값. 가로/세로 위치를 조정할 수 있는 기능.
- Scale X, Y: 레이저 가로선/세로선의 길이. 기본 100mm.
- Angle: 레이저의 각도. 기본 0Deg.
- Offset X, Offset Y : Org X, Org Y와 동일한 기능.

#### 2 - Outline: 인쇄 시 외곽선을 칠해주는 기능. 작은 라벨 정밀 인쇄시 유용함.

- Hatch: 레이저 인쇄 방향. Vertical (세로), Horizontal (가로). 기본 Vertical.
- Dark : 인쇄 진하기. 기본 9~7을 사용함.

Dark가 너무 높을 경우 라벨이 타는 현상이 생길 수 있음. 반대로 약할 경우 라벨의 인쇄가 선명하지 않게 나옴.

<sup>3</sup> -Single Mode: 금속 명판 또는 라벨을 1장만 인쇄할 시 Feeding 을 하지 않더라도 Sensor Check로 인한 오류가 생기지 않도록 하는 기능.

-Use interlock: 안전상의 기능으로 도어 오픈 시 레이저가 나오지 않도록 하는 기능. -Mark time limit: 안전상의 기능으로 설정한 시간 초과시 레이저가 나오지 않도록 하는 기능.

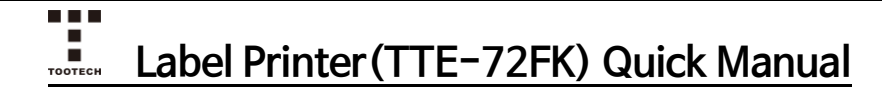

## 6. 새로운 라벨 사이즈 추가, 해상도 선택하기.

경로: 시작-〉설정-〉장치-〉프린터 및 스캐너-〉LM Printer-〉관리-〉인쇄 기본 설정

| 1. System Setting에서 /     | Add Paper | 클릭 |       |
|---------------------------|-----------|----|-------|
| 🖶 LM_Printer 인쇄 기본 설정     |           |    | ×     |
| 레이아웃 용지/품질 System Setting |           |    |       |
| Add Paper                 |           |    |       |
| LaserParameter            |           |    |       |
| LaserConfig               |           |    |       |
|                           |           |    |       |
|                           |           |    |       |
|                           |           |    |       |
|                           |           |    |       |
|                           |           |    |       |
|                           |           |    |       |
|                           |           |    |       |
|                           |           |    |       |
|                           |           |    |       |
|                           | 확인        | 취소 | 적용(A) |

### 2. 맨 위의 User Define Paper 탭 에서 추가를 원하는 페이지 사이즈를 입력하기.

| Paper Size Setup                                                                                                    |                                                                                                    |
|----------------------------------------------------------------------------------------------------|----------------------------------------------------------------------------------------------------|
| User Define Paper                                                                                                    | Paper Properties 페이지 이름 입력                                                                                                    |
| LM 10 × 10<br>LM 15 × 15<br>LM 20 × 20<br>LM 25 × 25<br>LM 30 × 30<br>LM 35 × 35<br>LM 40 × 40<br>LM 45 × 45<br>LM 50 × 50<br>LM 55 × 55<br>LM 60 × 60<br>LM 65 × 65<br>LM 70 × 70<br>LM 75 × 75<br>LM 80 × 80<br>LM 90 × 90<br>LM 95 × 95 | Unit of Measurement         Millimeters         Minimum Paper Sizes:         Width :       0.00 mm         Height:       0.00 mm         Hight:       1000.00 mm |
| LM 100 x 100<br>LM 105 x 105<br>LM 110 x 110<br>LM 115 x 115<br>LM 120 x 120<br>LM 125 x 125<br>LM 130 x 130<br>LM 135 x 135<br>LM 135 x 135                                                                                               | Width(w):       50       [mm]         Height(h):       10       [mm]         LM 50 x 10 [50.00 mm x 10.00 mm]       [mm]                                         |
|                                                                                                    | Add Delete 이k 버튼을 누를 것!!                                                                                                    |

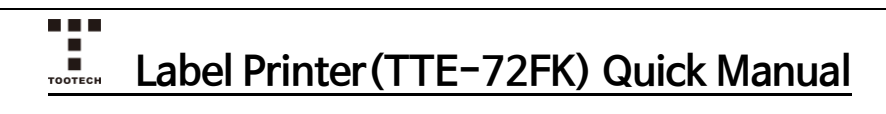

| 🖶 LM_Printer 인쇄 🤅 | 기본 설정              | × |
|-------------------|--------------------|---|
| 레이아웃 용지/품결        | 질 System Setting   |   |
| 용지함 선택            |                    |   |
| 용지 공급(S):         | 자동 선택 🗸 🗸          |   |
| 미디어(M):           | 일반 용지 🗸            |   |
|                   |                    |   |
|                   |                    |   |
|                   |                    |   |
|                   |                    |   |
|                   |                    |   |
|                   |                    |   |
|                   |                    |   |
|                   | 고급아                |   |
|                   |                    |   |
|                   | <b>확인 취소</b> 적용(A) |   |

### 4. 용지 사이즈 선택.

추가가 되어있지 않을 경우, 설정 탭을 끄고 다시 열면 추가된 페이지가 보임.

| LM_Printer 고급 옵션                                                          | ×                                                                                            |
|---------------------------------------------------------------------------|----------------------------------------------------------------------------------------------|
| HM_Printer 고급 문서 설정<br>금⊷절 용지/출력<br>용지 크기:<br>LM 50 x 10 ~<br>인쇄 매수: Copy |                                                                                              |
| □····································                                     | 600dpi, 800dpi, 1000dpi, 1200dpi, 1500dpi,<br>2000dpi로 설정 가능.<br>해상도가 높을 경우 인쇄 속도가 느려지는 것에 유 |
| 한 면에 인쇄할 페이지 레이아웃: <u>오른쪽으로 이동 후 아</u><br>하프톤: <u>자동 선택</u>               | 의!                                                                                           |
|                                                                           |                                                                                              |
| 확인                                                                        | 취소                                                                                           |

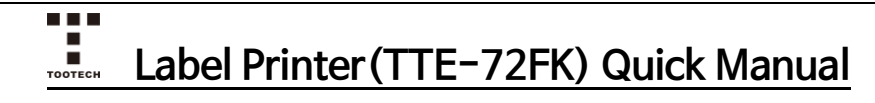

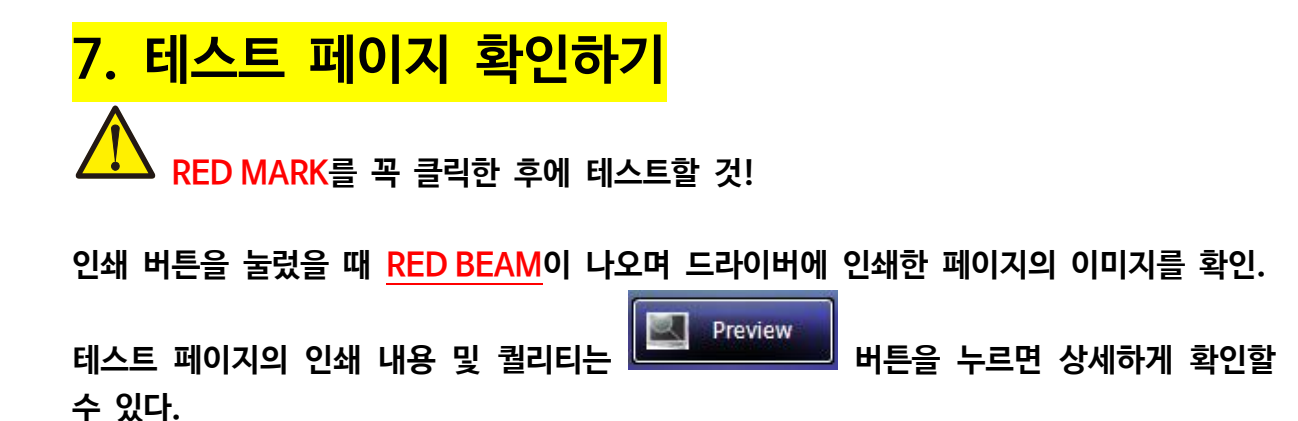

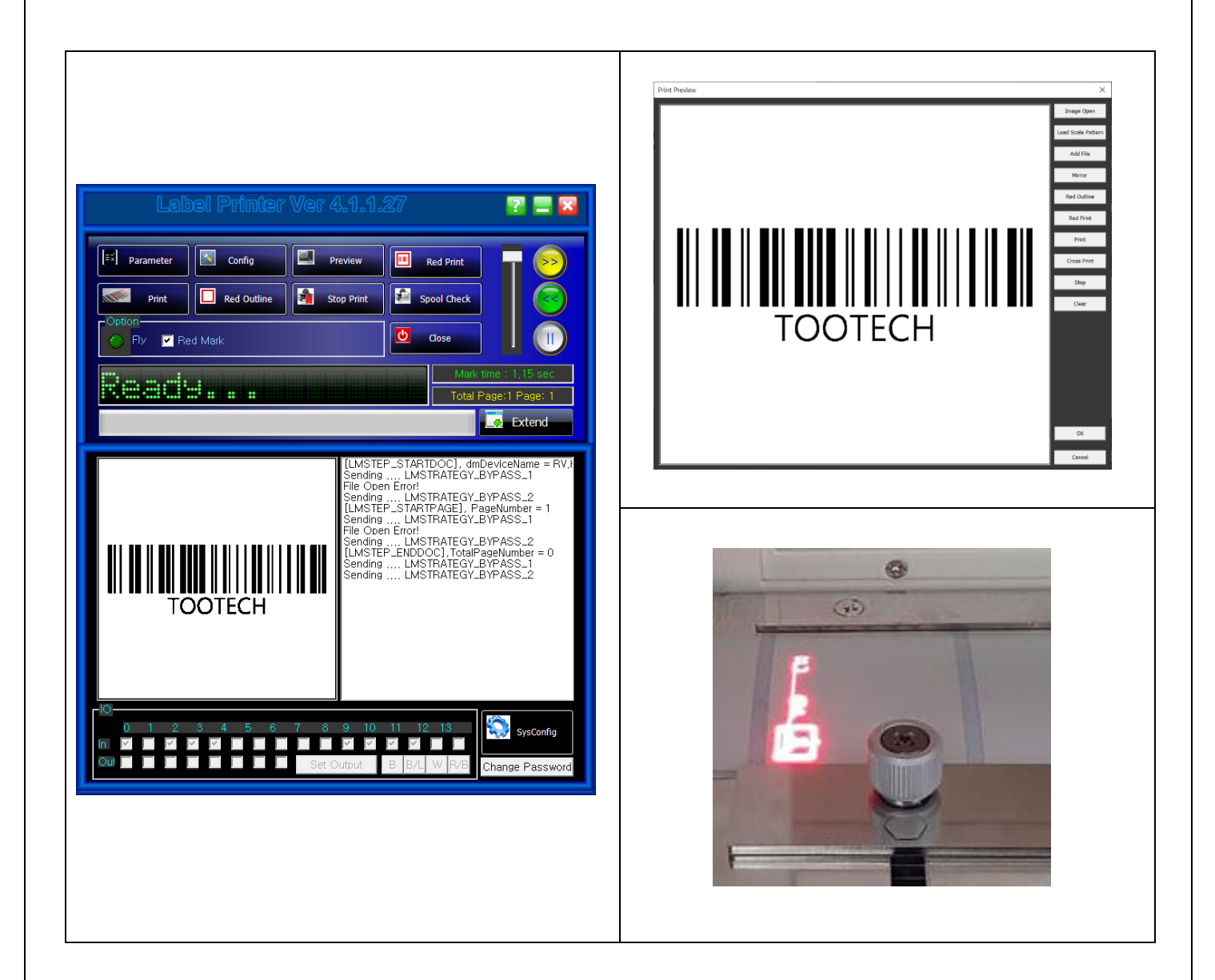

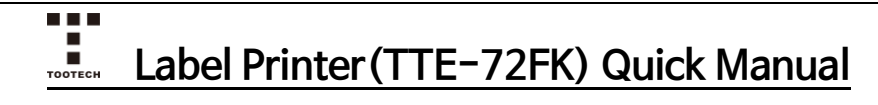

## 8. 인쇄 영역 확인 및 위치 조정하기

1) RED OUTLINE 및 PREVIEW 기능을 활용하여 확인하기.

드라이버에 이미지가 전송된 상태(p.16 참조)에서 LM드라이버의 누르면, 사각형의 RED BEAM이 인쇄 영역을 표시한다.

Red Outline

🔏 Config

버튼을

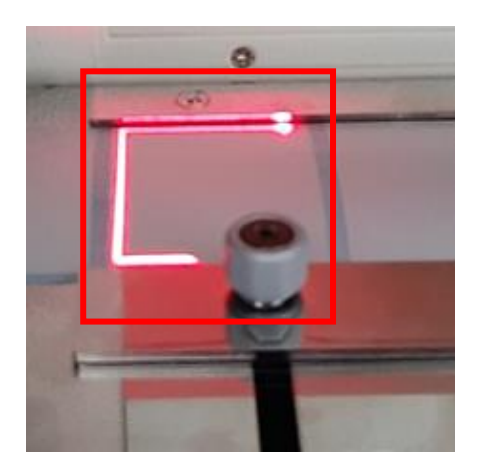

이 때, 라벨 안에 RED BEAM이 보이지 않고 다른 영역에 표시될 때는 버튼을 누르면 Org X, Org Y 로 라벨의 위치를 조정할 수 있다.

| 8             | 📆 LaserConfig |         |    |          |         |     |    |                    |  |  |  |  |
|---------------|---------------|---------|----|----------|---------|-----|----|--------------------|--|--|--|--|
| Field Setting |               |         |    |          |         |     |    |                    |  |  |  |  |
|               | Field         | 130.00  | mm | Angle    | 0,000   | Deg |    | TTE-72F            |  |  |  |  |
|               | Org X         | 50,000  | mm | Offset X | 0,000   | mm  |    |                    |  |  |  |  |
|               | Org Y         | 74,000  | mm | Offset V | 0,000   | mm  | +Y | -Y                 |  |  |  |  |
|               | Scale X       | 100,000 | mm | Scale Y  | 100,000 | mm  |    | Contraction of the |  |  |  |  |

# -END-

기타 문의 사항은 <u>a1234@tootech.co.kr</u>로 문의 부탁드립니다.